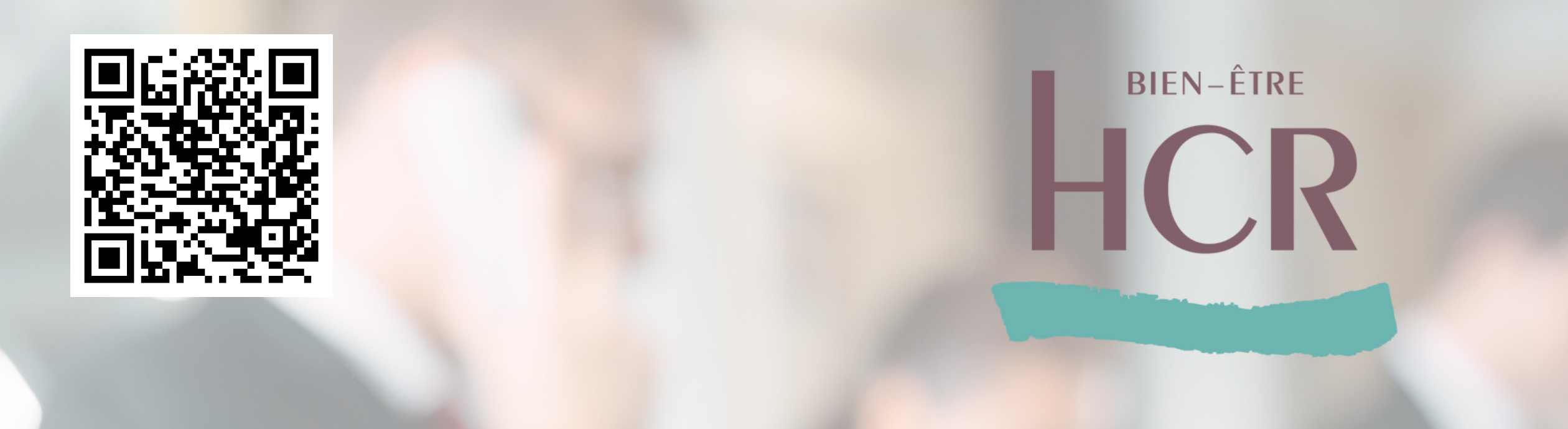

# **Activation de l'Espace Entreprise HCR Bien-Être** 8

# Ajout d'une nouvelle entreprise **Focus**: double authentification

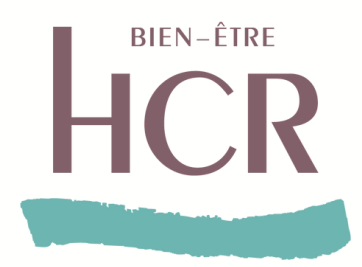

## Activation de l'Espace Entreprise HCR Bien-Être pas à pas

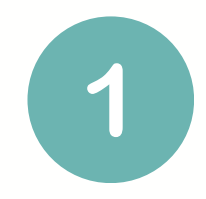

Saisir les informations propres à son entreprise et notamment le SIRET et l'identifiant entreprise

| Créer mon compte                          |                         |  |
|-------------------------------------------|-------------------------|--|
| Identification de mon établissement :     |                         |  |
| Numéro de SIRET de mon<br>établissement * |                         |  |
| Identifiant entreprise *                  |                         |  |
|                                           | Je ne suis pas un robot |  |

|  | Créer mon compte<br>Identification > Création de compte RH > Mot de lasse                                                                                                    |                                |  |  |  |
|--|----------------------------------------------------------------------------------------------------|--------------------------------|--|--|--|
|  | Créer mon compte<br>Mes informations (informations personnelles de l'utilisateur - l'adresse e-mail saisie ci-dessous sera utilisée pour se<br>connecter à votre espace)<br>Numéro de SIRET de mon établissement 005 541 552 00013 |                                |  |  |  |
|  |                                                                                                    |                                |  |  |  |
|  | Identifiant entreprise                                                                                                    | 30931090                       |  |  |  |
|  | Mon établissement :                                                                                                    | HOTEL DU VERDON                |  |  |  |
|  | Mon Nom *                                                                                                    |                                |  |  |  |
|  | Mon Prénom *                                                                                                    |                                |  |  |  |
|  | Mon adresse E-mail *                                                                                                    | Exemple : sophie@mondomaine.fr |  |  |  |
|  | Mon numéro de Téléphone mobile *                                                                                                    | OX XX XX XX XX                 |  |  |  |
|  |                                                                                                    | Retour                         |  |  |  |

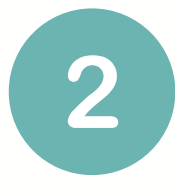

Saisir les informations et coordonnées (email, nom, prénom, numéro de téléphone)

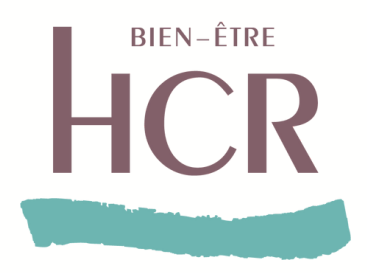

## Activation de l'Espace Entreprise HCR Bien-Être pas à pas

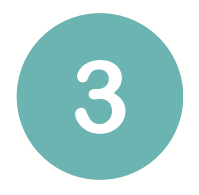

Choisir un mot de passe sécurisé puis valider les Conditions Générales d'Utilisation

|                                                                                                    |                                                                                                    | Tomonie                                                                                                    |
|----------------------------------------------------------------------------------------------------|----------------------------------------------------------------------------------------------------|----------------------------------------------------------------------------------------------------|
| Créer mon                                                                                                    | compte                                                                                                    | Les marques et logos repr<br>reproduction, réédition ou<br>logos, par quelque moyen<br>est interdite.                     |
| Identification > Création de co                                                                                                    | mpte RH - Mot de passe                                                                                          | Par les présentes CGU, S21                                                                                                |
| and the second second s |                                                                                                    | uniquement, pour bénéficii<br>CGU. L'Utilisateur s'interdit                                                               |
| and the second second se                                                                                                    |                                                                                                    | EUtilisateur s'interdit de m                                                                                              |
| Choisissez un mot de passe                                                                                                    |                                                                                                    | LUtilisateur ne peut nantir,<br>transférer à titre onéreux o<br>apparentée) tout ou partie<br>écrite de S2H.              |
| Le mot de passe doit comporter au moins 8 caractères dont au m<br>caractère spécial (hors *, ° et >).                                                                                                    | ioins une majuscule une minuscule                                                                               | L'Utilisateur s'interdit de str<br>des droits de propriété inte<br>public ou aux bonnes mœ<br>réclamation de tiers dirigé |
| Nouveau mot de passe *                                                                                                    | Ø                                                                                                    | ARTICLE 13 : LOI APPLICA                                                                                                  |
|                                                                                                    |                                                                                                    | LES PRESENTES CGU SON<br>CONTESTATION RELATIVE                                                                            |
| Confirmation nouveau mot de passe *                                                                                                    | Ø                                                                                                    | CGU SERA SOUMISE AUX                                                                                                    |
|                                                                                                    | s-nous                                                                                                    | 🧭 Jai lu et j'accept                                                                                                    |
| Continue                                                                                                    | 10 Mar 10 Mar 10 Mar 10 Mar 10 Mar 10 Mar 10 Mar 10 Mar 10 Mar 10 Mar 10 Mar 10 Mar 10 Mar 10 Mar 10 Mar 10 Mar |                                                                                                    |
|                                                                                                    |                                                                                                    |                                                                                                    |
|                                                                                                    |                                                                                                    |                                                                                                    |
|                                                                                                    |                                                                                                    |                                                                                                    |
|                                                                                                    |                                                                                                    |                                                                                                    |
|                                                                                                    |                                                                                                    |                                                                                                    |

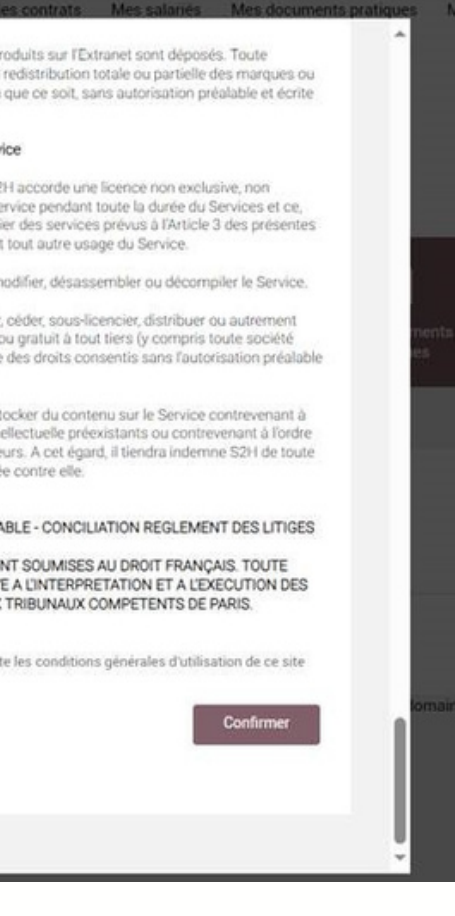

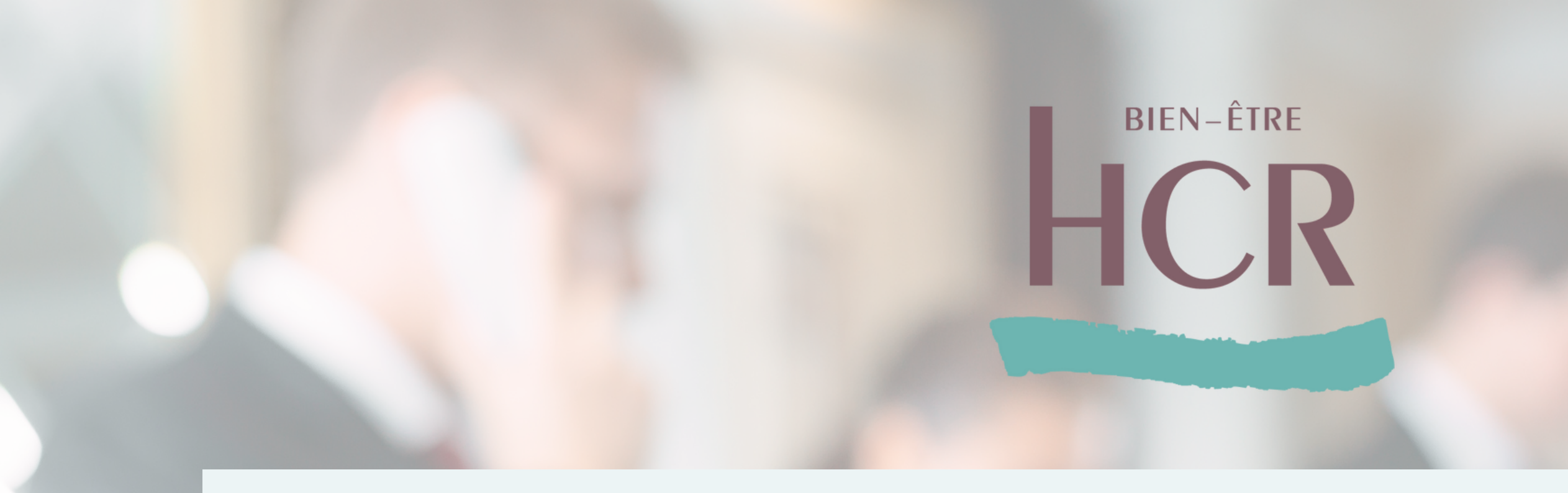

# Ajout d'une nouvelle entreprise :

Après avoir activé votre Espace Entreprise, vous pourrez donc vous connecter avec le mot de passe que vous aurez choisi. Il vous sera ensuite possible d'ajouter une nouvelle entreprise dans votre espace en suivant les étapes suivantes.

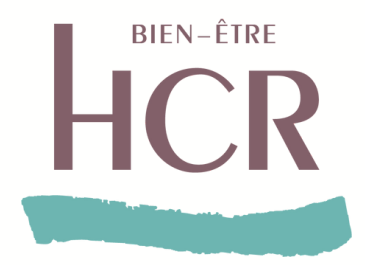

## Ajouter une nouvelle entreprise dans l'Espace Entreprise

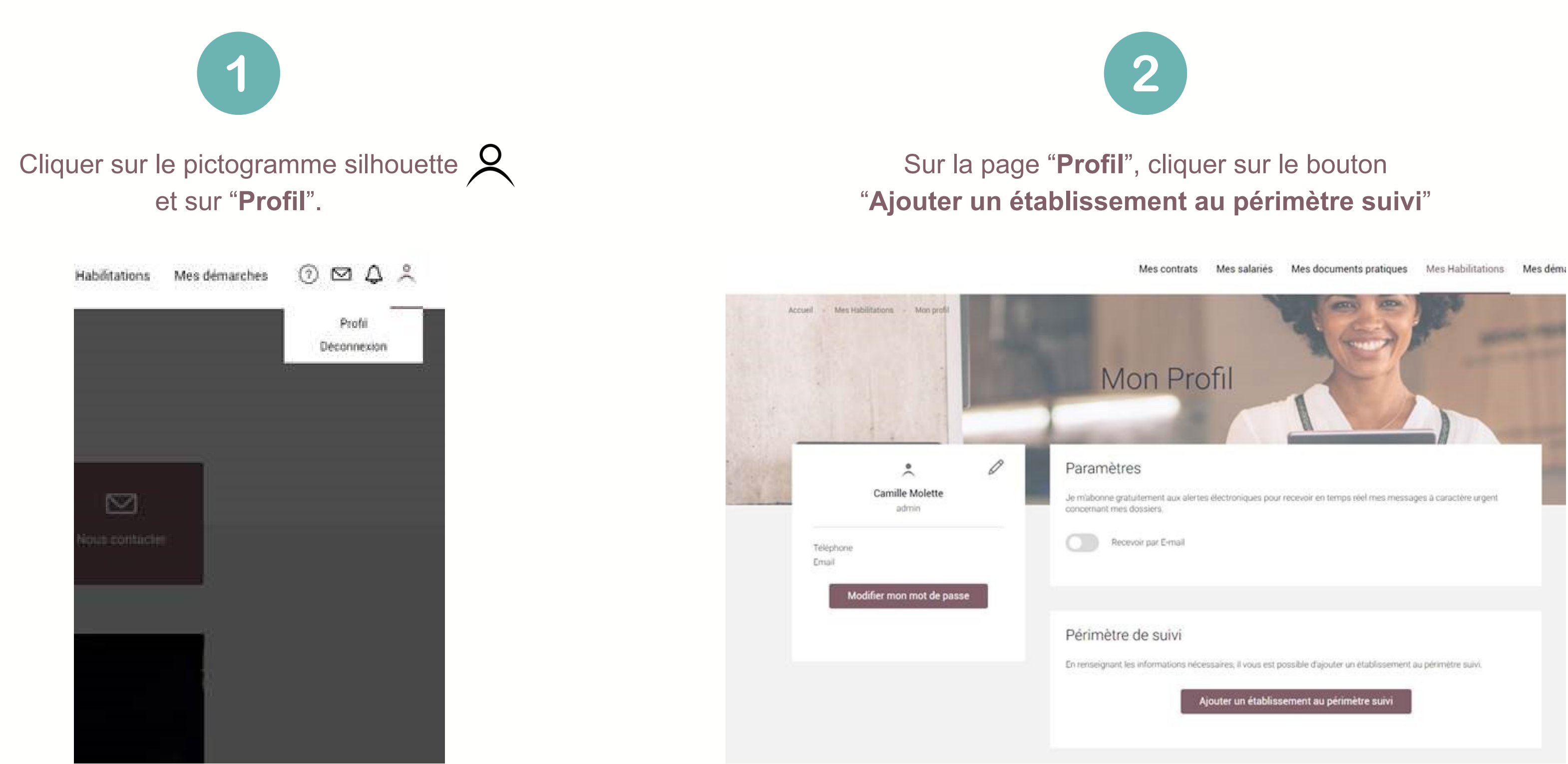

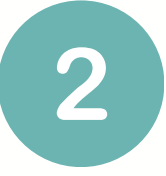

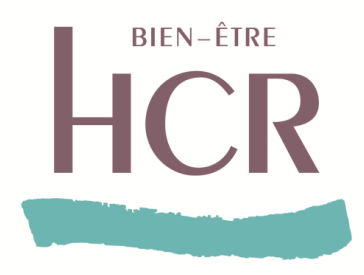

### Ajouter une nouvelle entreprise dans l'Espace Entreprise

3

#### Saisir le **SIRET** et le **code identifiant** du nouvel établissement.

| ne(aszn | gro                                         |                                                                |  |  |  |
|---------|---------------------------------------------|----------------------------------------------------------------|--|--|--|
| sse     | Ajout d'un établissement au périmètre suivi |                                                                |  |  |  |
|         | SIRET *                                     |                                                                |  |  |  |
|         | Identifiant Entreprise *                    | En l'absence de cette donnée, merci de rapprocher de votre ass |  |  |  |
|         |                                             | Annuler Confirm                                                |  |  |  |
|         |                                             |                                                                |  |  |  |

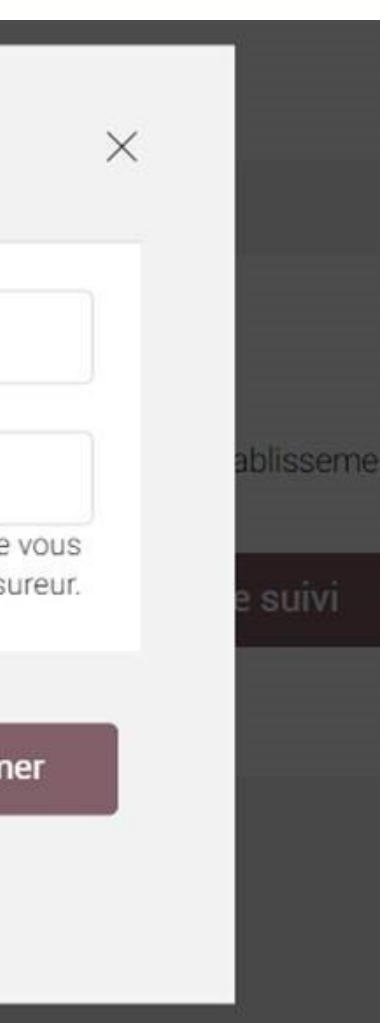

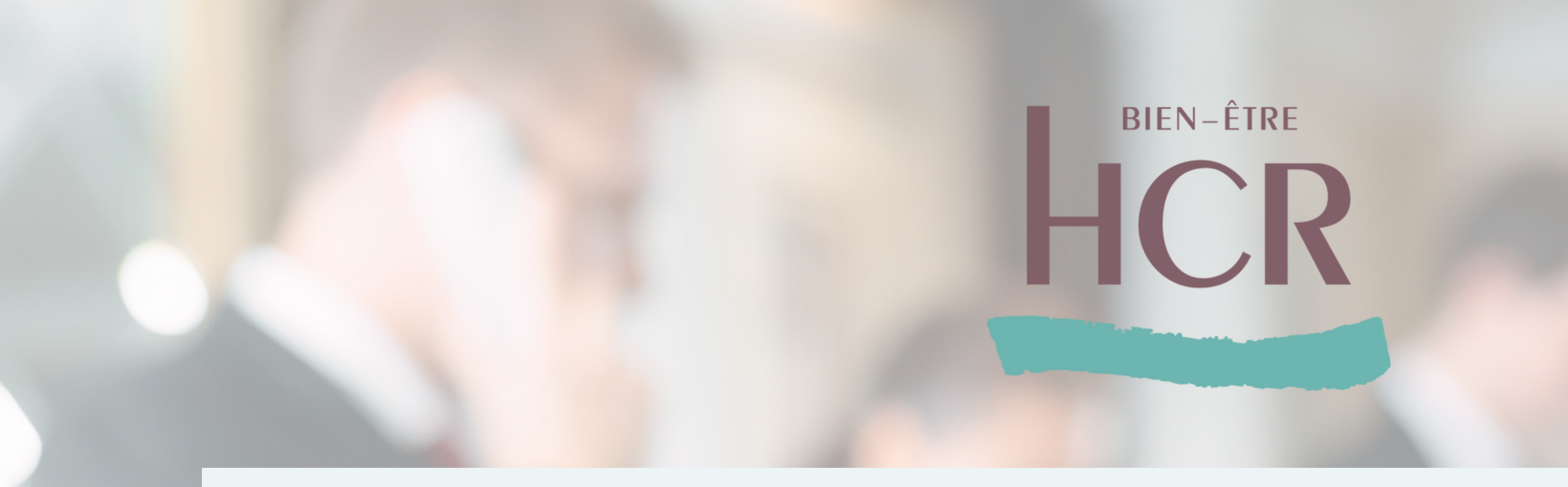

# **Double authentification :**

Lors de vos prochaines connexions, il est possible qu'on vous demande la double authentification pour accéder à votre Espace Entreprise.

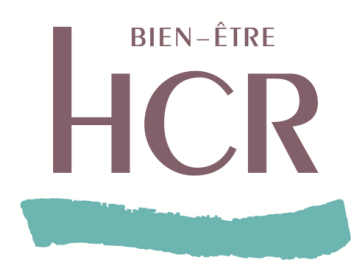

## La double authentification, comment ça marche?

#### Votre connexion nécessite une sécurisation

Pour accéder à votre espace sécurisé, il est nécessaire de confirmer votre identité par la réception d'un code SMS.

#### SMS au : 06\*\*\*\*\*68

Abandonner

Envoyer le code

C'est un dispositif de sécurité qui permet de vous identifier afin de vous connecter à votre Espace Entreprise.

Cela permet de réduire le risque de fraude en ligne et les usurpations d'identités. et contribue à protéger les données sensibles

Important : les coordonnées téléphoniques sont utiles seulement pour la double authentification et pour aucune autre démarche.

#### La double authentification est demandée :

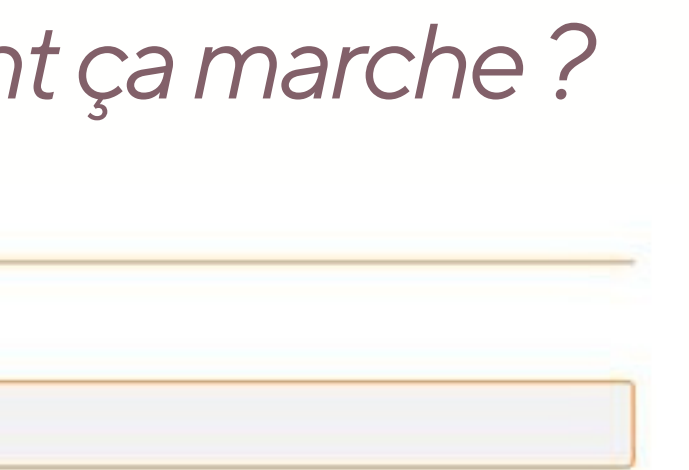

• Lors d'un <u>changement de navigateur</u> internet

• Lors d'un <u>changement de box ou wifi</u>

Lors d'une longue période sans connexion (3 mois)